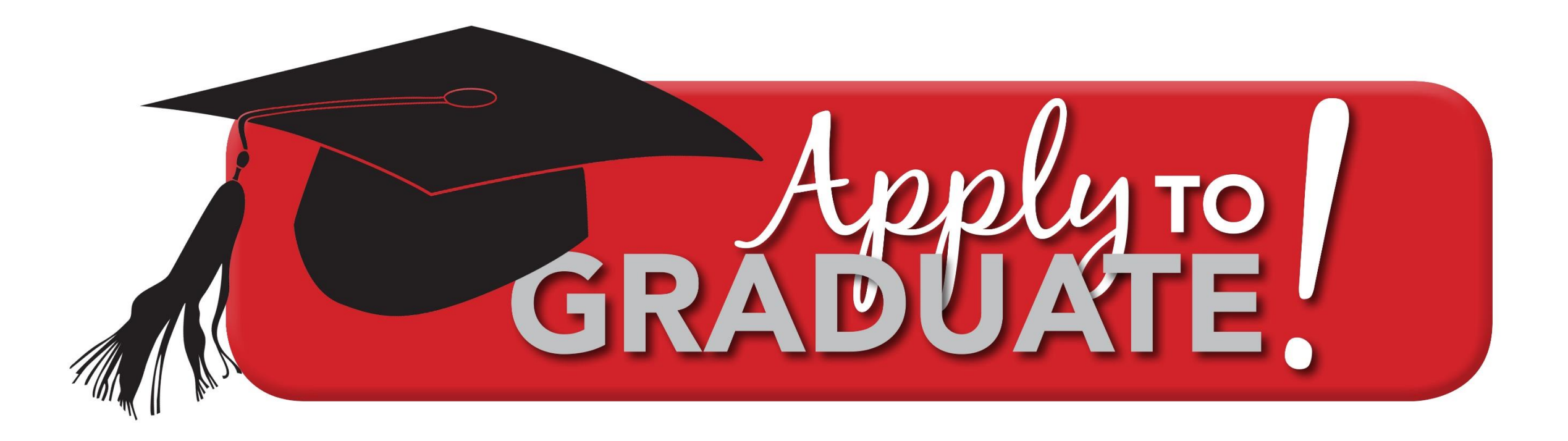

University of Georgia Office of the Registrar

It's time

# Congratulations, you're almost there!

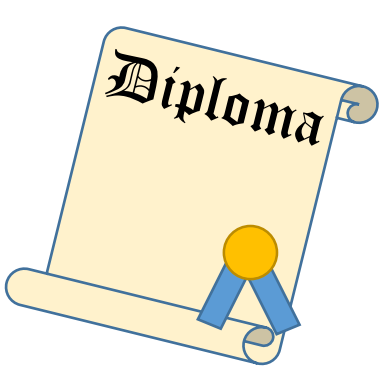

Now that you are close to completing degree requirements, it's time to log into Athena and apply to graduate.

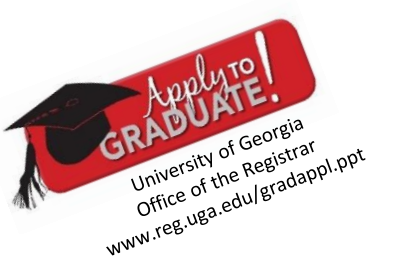

# Requirements for applying to graduate:

- > You are an active student
- > You have a UGA grade point average of 1.95 or higher
- > You have senior class standing

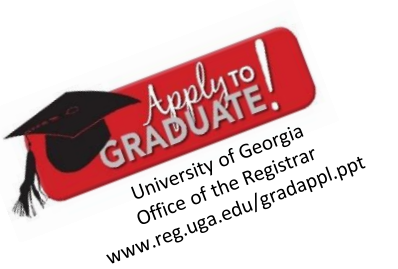

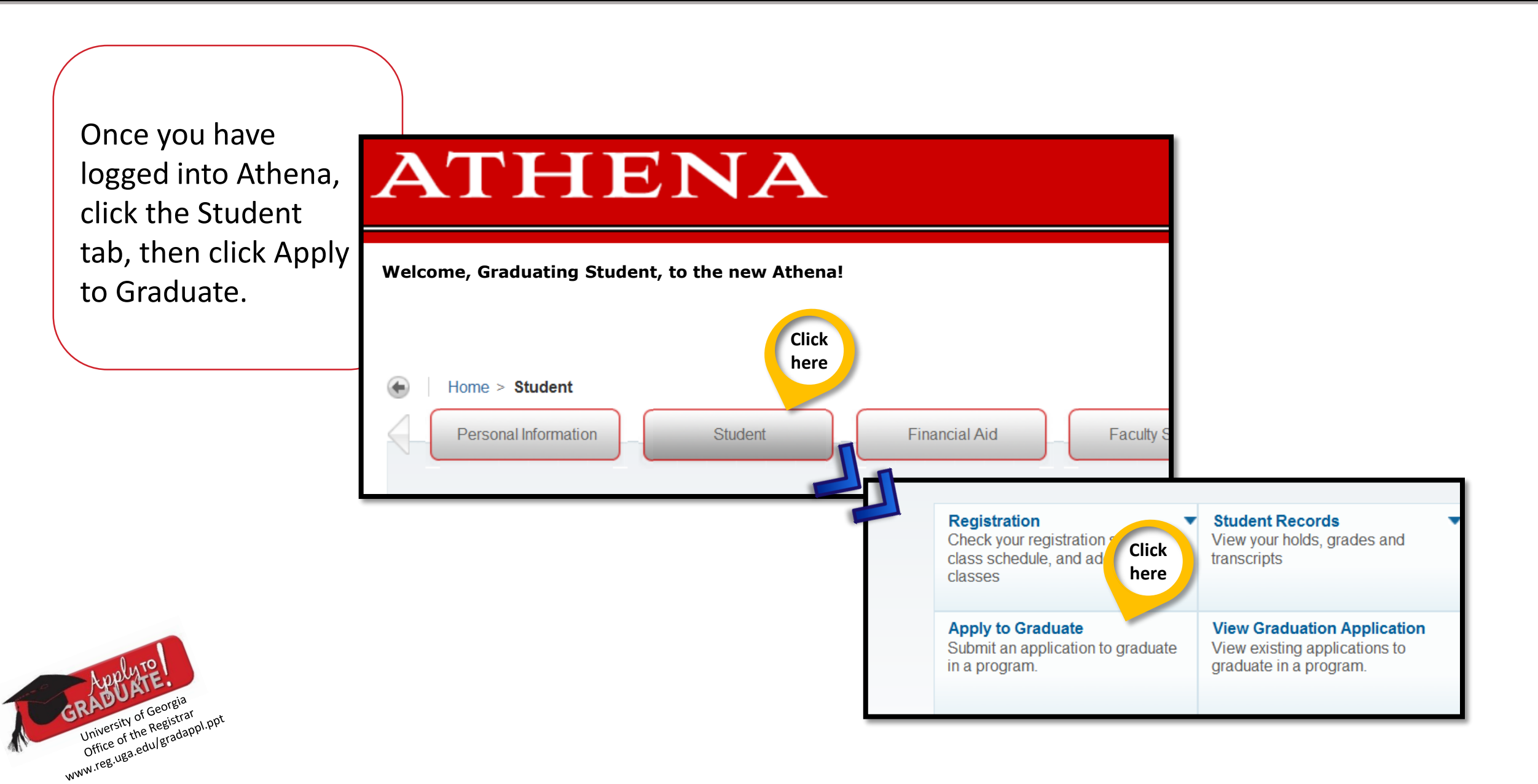

# Finding the application

The term has already been selected for you so click the Submit button.

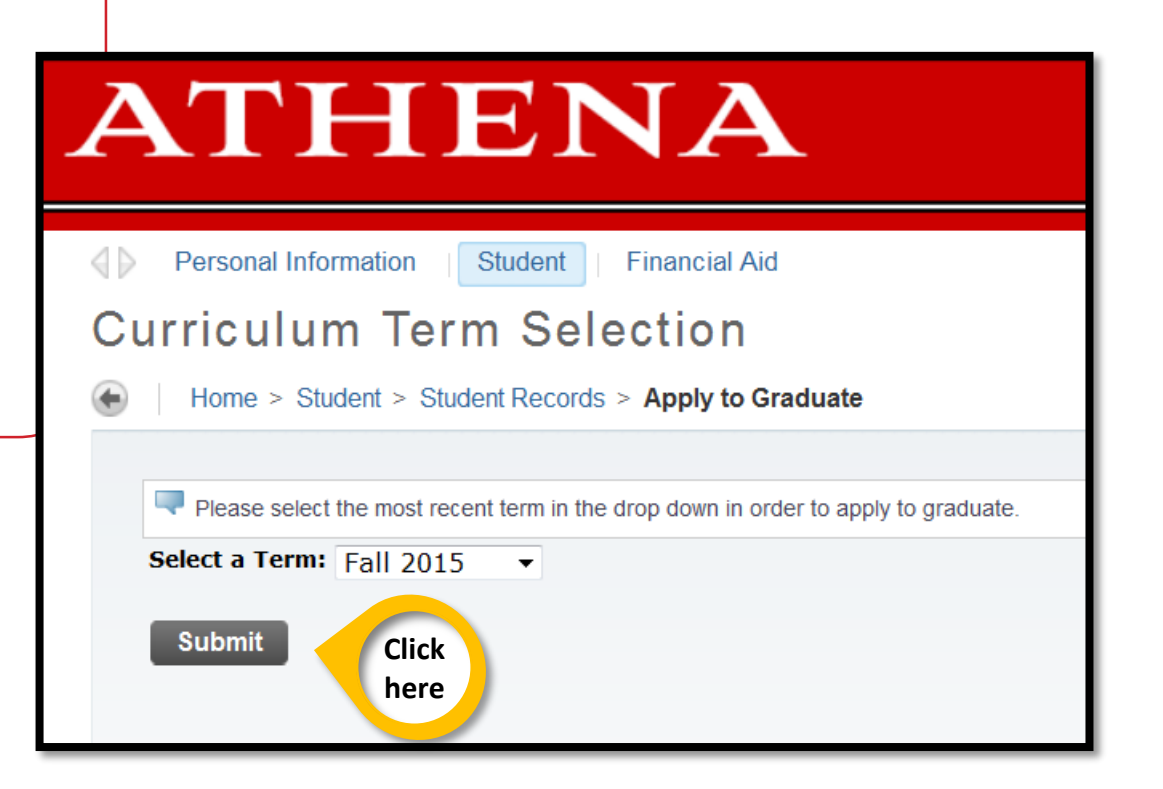

Don't worry if this is not your graduation term date.

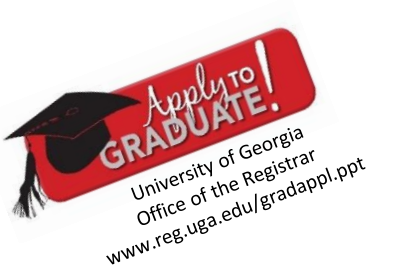

**Degree Program** 

Select the degree program for graduation then click the Continue button.

University of Georgia Office of the Registrar Office.uga.edu/gradappl.ppt www.reg.uga.edu/gradappl.ppt

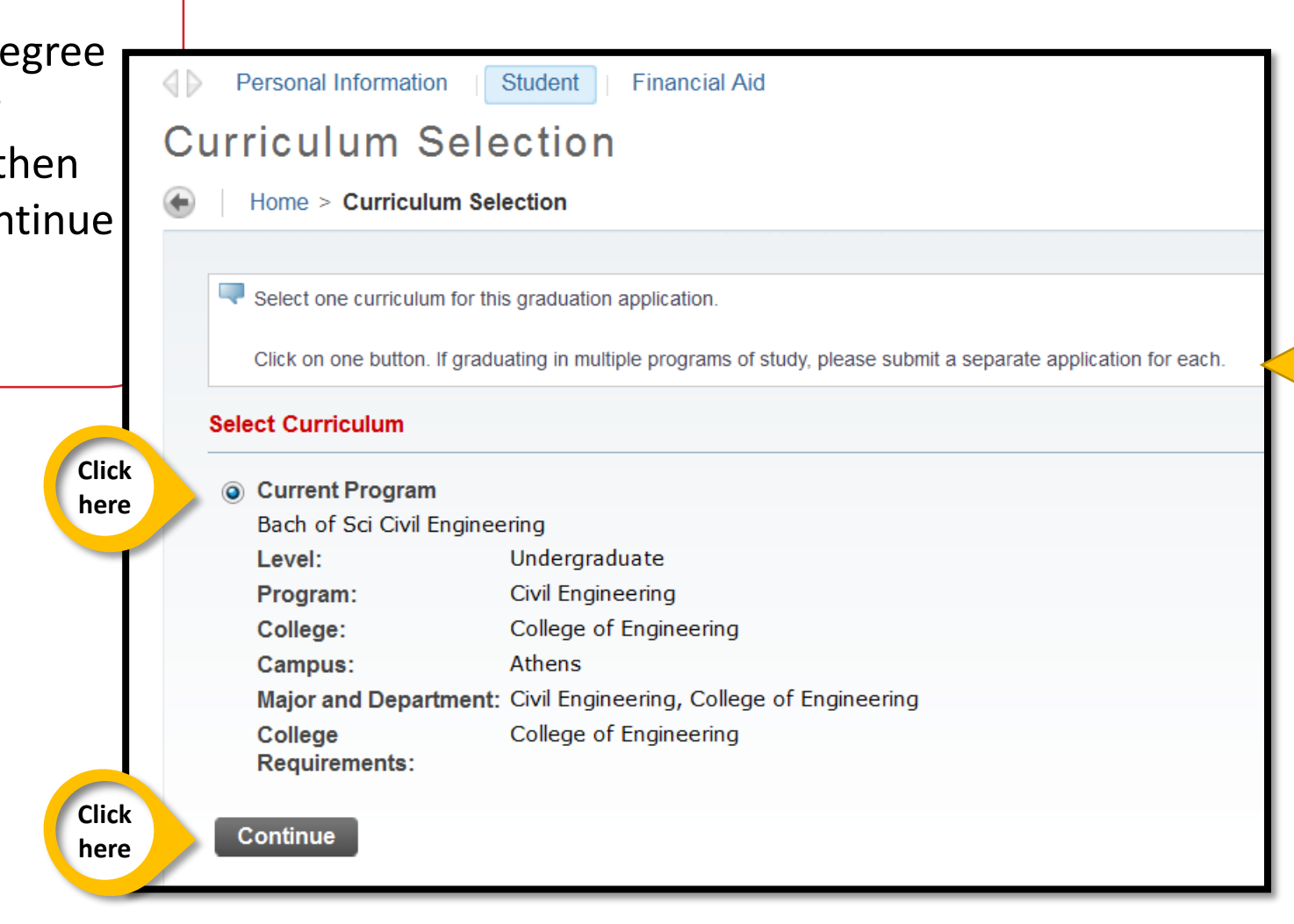

Follow this advice if you will be graduating in multiple degree programs.

## **Graduation Date**

| Home > Graduation Date Selection        |                                           | Click the       |
|-----------------------------------------|-------------------------------------------|-----------------|
|                                         |                                           |                 |
| Select a date for your expected graduat | ion.                                      | drop down and   |
| indicates required field                | select your                               |                 |
| Curriculum                              |                                           | graduation term |
| Current Program                         |                                           | Click the       |
| Bach of Sci Civil Engineering           |                                           | Continue buttor |
| Level:                                  | Undergraduate                             |                 |
| Program:                                | Civil Engineering                         |                 |
| College:                                | College of Engineering                    |                 |
| Campus:                                 | Athens                                    |                 |
| Major and Department:                   | Civil Engineering, College of Engineering |                 |
| College Requirements:                   | College of Engineering                    |                 |
| Select Graduation Date                  | l l l l l l l l l l l l l l l l l l l     | here            |
| Graduation Date:*                       | None                                      |                 |

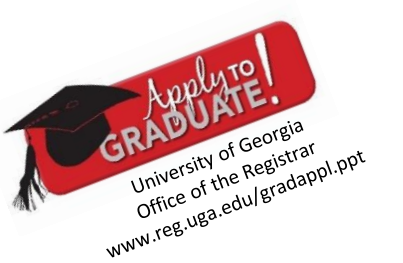

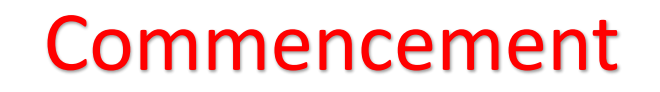

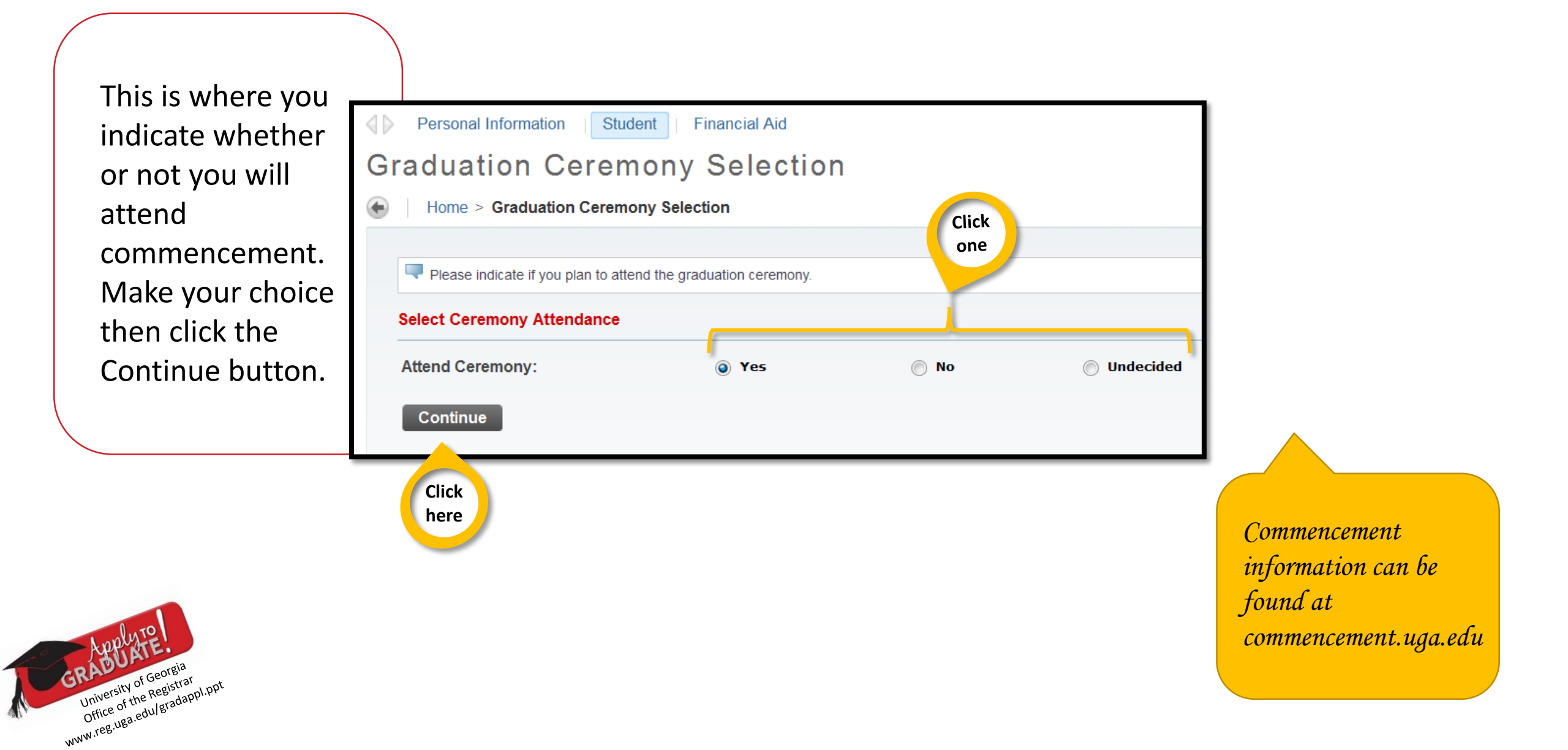

# **Diploma Name**

| Click the dro<br>for your di<br>Cor                                                                                                    | pdown, select a name<br>ploma, then click the<br>tinue button.         |                  | Make any neces<br>click the Cor                                                                                                    | sary changes then<br>ntinue button.                                                                                                    |  |
|----------------------------------------------------------------------------------------------------|------------------------------------------------------------------------|------------------|----------------------------------------------------------------------------------------------------|----------------------------------------------------------------------------------------------------|--|
| Personal Information   Student   Financial Aid                                                                                                    |                                                                        |                  | Personal Information   Student                                                                                                    | Financial Aid                                                                                                    |  |
| Diploma Name Selection                                                                                                    |                                                                        |                  | Diploma Name Sele                                                                                                    | ction                                                                                                    |  |
| Home > Diploma Name Selection                                                                                                    |                                                                        | _                | Home > Diploma Name Selection                                                                                                    | n                                                                                                    |  |
| Enter the name to be printed on your diploma. Use "One of your Names" to select or change the name to be printed or<br>* indicates required field Name Name: |                                                                        | e printed or     | <ul> <li>Enter the name to be printed on your of Please include any special characters</li> <li>indicates required field</li> </ul> | <ul> <li>Enter the name to be printed on your diploma.</li> <li>Please include any special characters or capitalization. However, nicknames will not be printed.</li> <li><b>* indicates required field</b></li> </ul> |  |
|                                                                                                    |                                                                        |                  | Name For Diploma                                                                                                    |                                                                                                    |  |
| Select a Name for your Diploma                                                                                                    |                                                                        |                  | First Name:                                                                                                    | Graduating                                                                                                    |  |
| One of your Names:*<br>Continue                                                                                                    | Current Name (Graduating Student)<br>None<br>New<br>Graduating Student |                  | Middle Name:<br>Last Name: <b>≭</b>                                                                                                 | UGA<br>Student                                                                                                    |  |
| here                                                                                                    |                                                                        | ( <sup>C</sup> h | ere Continue                                                                                                    |                                                                                                    |  |

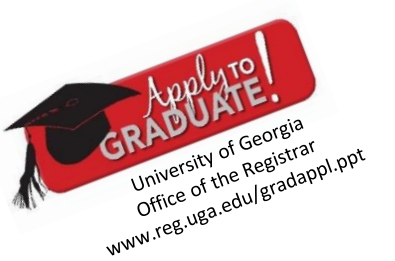

University of the Registrar WWW.TEE.UB3.edu/gradappi.ppt

| Click the dropdown, select a address<br>for your diploma, then click the<br>Continue button.                                                       | Make any necessary changes then click the Continue button.   |  |  |
|----------------------------------------------------------------------------------------------------|--------------------------------------------------------------|--|--|
| Personal Information Student Financial Aid                                                                                                    | Personal Information Student Financial Aid                   |  |  |
| Diploma Mailing Address Selection                                                                                                    | Diploma Mailing Address Selection                            |  |  |
| Home > Diploma Mailing Address Selection                                                                                                    | Home > Diploma Mailing Address Selection                     |  |  |
| Please enter or edit a new mailing address for your diploma. Use "One of your Addresses" to select or change the mailing address for your diploma. |                                                              |  |  |
| * indicates required field                                                                                                    | Please enter or edit a new mailing address for your diploma. |  |  |
| Current Diploma Mailing Address                                                                                                    | * indicates required field                                   |  |  |
| Select an Address for your Diploma                                                                                                    | Mailing Address For Diploma                                  |  |  |
| One of your Addresses:* None New Continue Click here Kere Kere Kere Kere Kere Kere Kere                                                            | Street Line 1:*       123 UGA Court         Street Line 2:   |  |  |
|                                                                                                    | ZIP or Postal Code: 20602                                    |  |  |
| RANDUATE!<br>University of Georgia<br>University of Georgia<br>University of the Registrar<br>University of the Registrar                          | lick<br>ere                                                  |  |  |

Summary

Carefully review the information on the Graduation Application Summary page. Click the Submit Request button when you are ready to move on.

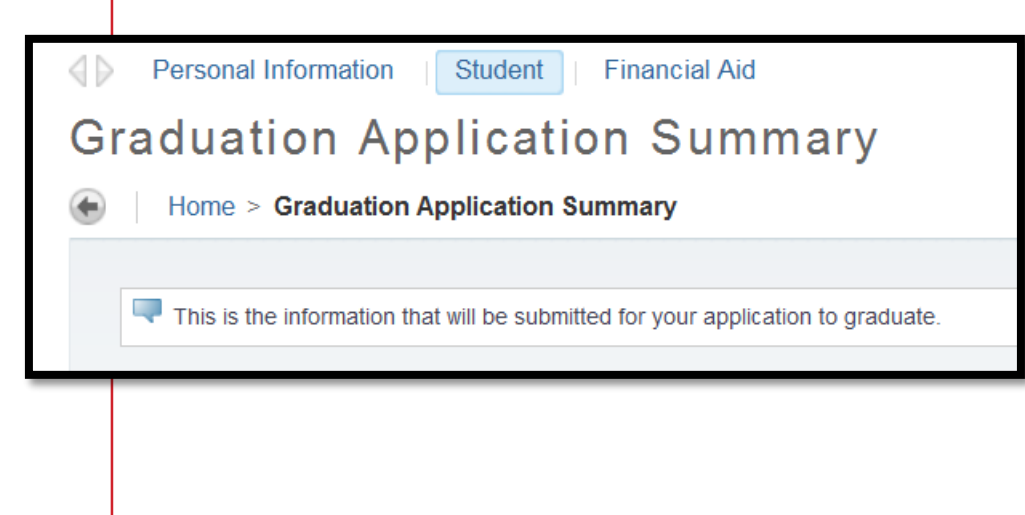

If necessary, you can use your browser's back button to go back to any page and make a correction.

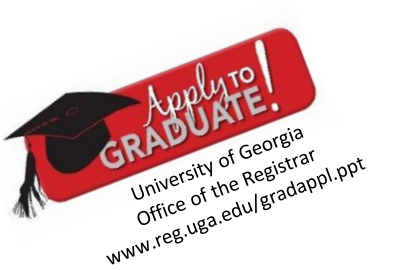

| This page is a confirmation that your graduation application has been submit                                                                                                    | ted successfully.                                   |
|----------------------------------------------------------------------------------------------------|-----------------------------------------------------|
| Personal Information   Student   Financial Aid                                                                                                    | P Find a page                                       |
| Graduation Application Signature Page                                                                                                    | 00000000 Graduating UGA Student                     |
| Home > Graduation Application Signature Page                                                                                                    | Aug 14, 2015 12:38 pm                               |
| Dear Graduating UGA Student,<br>Your graduation application has been successfully submitted. Please print this page for your records.                                                                                         |                                                     |
| For general information regarding this semester's commencement ceremony, please visit: www.commencement.uga.edu.                                                                                                    |                                                     |
| As a reminder, if you have an active FERPA restriction on your records, your name will not be included in the Commencement Program. Information on how to remove a F<br>/files/forms/newforms/FERPARequestForRestriction.pdf. | ERPA restriction is available at http://reg.uga.edu |
| If you have any further questions, please email the Office of the Registrar at reghelp@uga.edu.                                                                                                    |                                                     |
| Thank you and Congratulations!                                                                                                    |                                                     |
| UGA Office of the Registrar                                                                                                    | Don't forget to print this                          |
| University of Georgia<br>University of Georgia<br>Office of the Registrat<br>Office auguadappi.ppt                                                                                                    | page for your records.                              |

If you have questions or need help filling out your graduation application, please contact the Office of the Registrar at <u>reghelp@uga.edu</u> or 706-542-4040.